# "CodeTaster"解説

2009/09/27

## シグナル・プロセス・ロジック株式会社

1. はじめに

CodeTaster は、Verilog で書かれたモジュール(以下「供試モジュール」と呼びます)を 実際のハードウエア上で動作テストするためのソフトウエアです。

CodeTaster はまず、ユーザとの対話により、テストを行うための Verilog コード(以下 「テストベンチ」と呼びます)を自動生成します。

生成されたテストベンチをコンパイルして FPGA にロードするまでの作業は、ユーザ側の環境で行っていただきます。

CodeTaster は次に、シリアルポートを介して FPGA と通信し、PC 側に準備したテスト ベクターを FPGA に送信し、これを用いて供試モジュールのテストを行い、テスト結果を PC 側に受信します。

今回ご提供するバージョンでは、転送時間の関係からテストベクタおよび結果のビット 幅を、ともに 16 bit 幅×1024 点としています。これはたとえば、2 つの入力ポートをもつ モジュールであれば、それぞれのポートのビット幅は 8 bit に制約されることを意味します。 この制約は絶対的なものではなく、ご要望があれば異なるビット幅のバージョンをご提供 することも可能です。

## ご注意

ソフトウエア "CodeTaster" およびこれに含まれるテンプレートファイルは、これらを 使用したことに伴う結果に対して弊社が一切の責任を負わないことを条件に、無許諾無償 で使用することができます。ご使用に際して、テンプレートファイルもしくは中間出カフ ァイル ("CodeTaster.v")を改変することも自由に行うことができます。

なお、これらの一部または全部を複製・配布する行為は上記の範囲外です。これらを所 望される場合は弊社(cs@signal-process-logic.com)にお問い合わせください。

2. 準備

2.1. インストール

- ・ CodeTaster\_100.msi をダウンロードし、ファイル名(アイコン)をダブルクリックします。
- 表示されるウィンドウのメッセージに従って「次へ(N)」ボタンを押していくことで インストールが完了します。
- ・ 途中、セキュリティ保護のための画面が表示されたら「許可する」をクリックしてくだ

さい。

- 正常にインストールされたら、デスクトップ上に"CodeTaster"のアイコンが追加され ます。また、スタートメニューにも"CodeTaster"が追加されます。これらをクリック することで CodeTaster が起動されます。
- ダウンロードファイル "CodeTaster\_100.msi"はアンインストールにも使用しますので、インストール完了後も残しておいてください。

2.2. コンパイル環境の準備

生成されたコードをコンパイルして供試 FPGA にロードするためには、ユーザの試験環 境に合わせた操作があらかじめ必要になります。

以下の説明では、コンパイル環境には Altera 社の Qualtus II Ver9.0 SP2 を使用し、ハ ードウエアとして「Nios II エンベデッド評価キット Cyclone III エディション」(私は Cyclone III スターターキットとアップグレードパッケージで構成)を使用した場合を例と して以下説明します。

2.2.1. クロックジェネレータ: ALTPLL

Nios II エンベデッド評価キットには 50 MHz の外部クロックが設けられており、これを そのままシステムクロックとして使用しています。

シリアルポート用のクロック信号は、Altera 社の提供するメガファンクション"ALTPLL" を用いて生成しています。これには、Qualtus II 付属の MegaWizard Plug-In Manager の "ALTPLL"機能を用いてモジュール"pll921 6k"を作成します。このための手順は次の

通りです。

まず、プルダウンメニューから "Tools" → "MegaWizard Plug-In Manager"を選択し ます。つぎに、"Create a new custom megafunction variation"にチェックを入れて"Next" ボタンを押します。

左側のボックスで "I/O" の "+" マークをクリックして展開し、"ALTPLL" をクリック して反転表示します。"device family" は "Cyclone III"、"type of output file" は "Verilog HDL"を選択し、出力ファイル名の部分に "pll921\_6k" と記入して "Next" ボタンを押 します。

次の画面では、入力周波数を今回使用したボードの外部クロック周波数である 50 MHz に設定し、その他はデフォルト (automatically, normal)のまま "Next" ボタンを押しま す。

次の画面では、argset や locked といった出力ポートをつくるかどうかを選択しますが、 今回はすべて不要ですので、チェックを外して "Next" ボタンを押します。

Bandwidth 設定画面と inclk1 作成画面および Dynamic configuration 画面では、デフォ ルト (auto, 未使用)のまま "Next" ボタンを押します。 出力 c0 は"Use this clock"にチェックを入れ、"Enter output clock frequency"を選択 した状態で"Requested settings"を"0.9216 MHz"とします。これは、ボーレート 9216000 bps に対応する周波数です。

出力 c1 も同様に"Use this clock"にチェックを入れ、"Enter output clock frequency" を選択した状態で"Requested settings"を"14.7456 MHz"とします。これはシリアル受 信に使用するクロック信号で、ボーレートの 16 倍の周波数とします。実際に設定される周 波数は、指定したものとは多少異なりますが、問題はありません。

その後の画面では特に設定するものはなく、すべて"Next"ボタンを押して完了します。 こうして生成された PLL モジュールは、上の手順どおりに作成した場合には、 "pll921\_6k.v"というファイルに生成されており、これを開くことで内容を確認できます。 このポート定義の部分が、テンプレートファイル template\_1.ct の PLL モジュール配置部 分の記述とで、ポート名などが異なっていないことを確認してください。

2.2.2. RAM

RAM も PLL と同様の手順で MegaWizard Plug-In Manager を用いて作成します。

RAM は、"Memory Compiler"の"RAM: 2-PORT"を使用します。生成されるモジュ ール名は"ram16\_1k.v"とします。

その後表示される画面では、read port、write port 各 1、ビット幅は 16、ワード数は 1024、 memory block type は Auto とし、single clock を選択します。RAM の入出力はすべてレジ スタ経由(デフォルト)とします。

メモリー初期化ファイルは指定する必要はありません(その場合は0で初期化されます)。

2.2.3. ピンのアサイン

テストベンチには txd, rxd, clock の3本の入出力があります。FPGA に論理を与える際 には、これらの入出力ポートをチップ上のピンに割り当てる(アサインする)必要があり ます。

Qualtus II でピンをアサインする際、一旦コンパイルを行ってからアサインするのが、 ポート名が自動的に設定されるために簡便です。

ピンのアサインは、プルダウンメニューの"Assignments"→"Pins"で行います。既 にコンパイルが完了している場合には画面下部のポート一覧表にノード名(ポート名に同 じ)と入出力の方向が表示されています。

ピン番号は"Location"の欄に設定します。この部分の表示は最終的には"PIN\_B9"な どとしますが、入力する際は"B9"とタイプインすることで自動的に"PIN\_B9"という文 字列が入力されます。

「Nios II エンベデッド評価キット Cyclone III エディション」を使用する場合のピンア サインは、clock が PIN\_B9、rxd が PIN\_E18、txd が PIN\_H17 となります。また、これ らのピンの一つは nCEO と兼用になっておりますので、"Settings"→"Device"で表示される画面の"Divice and Pin Options"ボタンを押し、"Dual-Purpose Pins"というタブを 選択することで表示される nCEO を"Use as regular I/O"に切り替えなければなりません。

同じ画面で、"Unused Pins"というタブもチェックしておきましょう。古いバージョン の Qualtus II では、未使用ピンがすべて出力にアサインされており、これをそのままにし てボードの機能を部分的に使用する論理をコンパイルすると、生成したオブジェクト FOGA にロードした際に大電流が流れるという問題がありました。最近の Qualtus II では 未使用ピンは weak pull-up 付きの入力となり、このような問題は生じません。

ピンアサイン等の設定を行った後、再度コンパイルを行い、設定をネットリストに反映 させます。

3. CodeTaster の操作方法

CodeTaster は "set (テストベンチの生成)"および "test (テスト)"の二つの段階で行 います。set 工程で自動生成されるテストベンチは、Verilog ソースコードで出力され、こ れをユーザがチェック・改変することができます。このテストベンチ・ソースコードを、 ユーザ側の環境でコンパイルし、FPGA に書き込んでいただきます。

テストベンチを生成した際の情報はテストの段階に引き継がれます。この間に CodeTasterを終了した場合は、テストに必要な情報を再形成するため、テストに先立って 同じ条件でテストベンチの生成手順を実施してください。

## 3.1. テストベンチの自動作成

テストベンチの生成手順は、次のとおりです。

供試モジュールを作成し、拡張子を".v"

| 🖳 CodeTaster Ver. 1.00 |             |              |  |
|------------------------|-------------|--------------|--|
| set                    | test        | close        |  |
| CodeTa                 | stor.v to k | oo gonerated |  |

とするファイルに格納します。ファイルは複数のモジュールを含むことができます。 ・ CodeTaster を起動します。右上図のウィンドウが表示されます。

- ・ "set"ボタンを押し、次いで供試モジュールが含まれているファイルを開きます。
- ・ CodeTaster はファイル中のモジュール名とポート名を自動抽出して表示します。
- ポート名が表示された部分でマウスをダブルクリックすると、該当するポートが選択 されます(次ページ上図)。
  - 選択されたモジュールのみを残し、他のモジュールに関する情報は消去されます。
  - "redo"ボタンを押すことで全モジュールの情報を再表示することができます。
- ・ 選択されたモジュール名にはポート名の先頭に "use =>" というマークがつきます。
   モジュール名をもう一度ダブルクリックすることで選択は解除されます。
- モジュール名をクリックすると、"port modifier"が表示され、選択されたポートに 関する情報が表示されます。
  - port modifier の各項目を書き換えたのち "modify" ボタンを押すことで、選択

| CodeTaster V1.00: Test Bench Generator                                                               |        |
|----------------------------------------------------------------------------------------------------|--------|
| file add_sub.v redo generate test bench                                                              | close  |
| port modifier<br>port ina 🛛 use 🗖 clock msb 7 1sb 0                                                  | modify |
| <pre>module unsigned_add use =&gt; input [7:0] ina     input [7:0] inb     output [8:0] result</pre> |        |

されたポートに関する設定内容を変更することができます。

- 選択が完了したら "generate test bench"ボタンを押します。
  - 生成されるテストベンチ名を指定します(デフォルトは "CodeTaster.v")。
  - テストベンチのソースコードが自動作成され、ウィンドウが閉じます。
- 3.2. テストの実行と事前の準備

テストは、次の手順で実行します。

(1) FPGA 内部の RAM にテストベクターを転送します。

(2) RAM 内容を順次供試モジュール入力に送ると同時に、供試モジュール出力を RAM に 格納します。

(3) RAM の内容を PC に転送してファイル出力します。

テストに先立って以下を準備する必要があります。

- ・ テストベンチのソースコードをコンパイルし FPGA にロードしておくこと
- テストベクターの準備
- FPGA 評価ボードと PC をシリアルケーブルで接続しておくこと これらの手順の操作方法を、以下順を追って解説します。

3.3. テストベクターの読み込みと RAM への転送

起動画面の"test"ボタンを押すと、次ページ上部の画面が現れます。

"read"ボタンを押すとテストベクターファイルの選択画面が現れます。指定されたファイルの内容は、シリアルポートを経由して、FPGA 内部の RAM に転送されます。

| PleIO                  |              | -            | - 0 X     |
|------------------------|--------------|--------------|-----------|
| read test receive send | erase SIO CO | DM4 - 921600 | ▼ [close] |
|                        |              |              |           |
|                        |              |              |           |
|                        |              |              |           |

テストベクターは csv 形式のテキストファイルとして作成します。それぞれの行の内容が クロックごとに供試モジュールの指定した入力ポートに与えられます。

転送工程を実行している間、作業の進行状況を示すプログレスバーが表示されます。

#### 3.4. テストの実行

"test"ボタンを押すことで RAM の内容が順次供試モジュールの入力ポートに与えられ、 供試モジュールの出力が同じ RAM に書き込まれます。この動作は非常に短時間のうちに完 了します (クロック 50 MHz で 1024 点を処理するに要する時間は 0.02 ms)。

# 3.5. 結果の受信

"receive"ボタンを押すと、受信結果を格納するファイルを指定する画面が現れます(デフォルトは"out.csv")。ファイルを指定すると、FPGA内のRAM内容が順次PCに転送され、ファイルに書き込まれます。結果の解析を容易にするため、出力ファイル各行の先頭にはテストベクターファイルの内容がコピーされ、そのあとに受信結果が記録されます。

# 3.6. 文字列の送信と受信

"send"ボタンを押すと、その右側のボックス内の文字列が FPGA に送信されます。 FPGA 側に組み込まれた論理は、標準状態(template\_2.ct の初期状態のまま)であれば、 特定のコマンド文字を除いて受信文字をエコーバックします。エコーバックされた結果は 画面下半分の領域に表示されます。

この機能を利用すれば、ユーザは template\_2.ct のコードに手を加えることにより、 CodeTaster に種々の動作をさせることが可能となります。

初期状態でコマンドに割り当てられている文字は以下の通りです。

- s: RAM の内容を1レコード(2 Byte)送信し、読み出しアドレスを1増加させる
- r:読み出しアドレスと書き込みアドレスをリセットする
- w:続けて送られた2ByteをRAMに書き込み、書き込みアドレスを1増加させる
   書き込みデータの受信に対して"0"または"1"をレスポンスとして返す。
- t:RAMの全領域についてテストを実施する。
- 3.7. シリアルポートの通信条件変更

画面上部 "SIO"の文字の右側に、シリアルポート名とボーレートが表示されています。 使用可能なシリアルポートは自動検出されます。複数のシリアルポートが使用できる場 合は、これらから選択することができます。

ボーレートも選択可能であり、デフォルトでは最高のボーレートに設定しています。高 いボーレートの通信がうまく行えない場合は、ボーレートを下げて使用します。ボーレー トを下げる場合には、FPGA 側のボーレートもこれに合わせる必要があり、PLL モジュー ルの出力周波数を、c0 側をボーレートに対応する周波数に、c1 側はこれを 16 倍した周波 数に設定します。

4. テンプレートファイル

CodeTaster.vの大部分はテンプレートファイルをコピーすることで作成されています。 ファイル"template\_1.ct"は、CodeTaster.vの先頭部分から供試モジュール定義の前ま での部分、ファイル"template\_2.ct"は供試モジュール定義以降の部分に相当します。

テストベンチ "CodeTaster.v"のソースコードを以下に示します。このファイルは CodeTasterの "set"機能により自動的に生成されたもので、二つのテンプレートファイル の内容と、CodeTaster が作成するコードが含まれています。

テストベンチファイルおよびテンプレートファイルは、テストの目的やテスト環境に応じて自由に書き換えてお使いください。

コードの理解を助け、書き換えを容易にするため、以下に掲載したソースリスト中には 日本語のコメントを多数追加しておきました。これらの日本語コメントは、CodeTasterの 自動出力には含まれておりません。Qualtus II その他の多くの Verilog 翻訳環境は日本語を 扱うことができず、以下のリストをこのままコンパイルすることはできません。

以下のリストは、あくまでソースコードを理解するためのものであり、コンパイルする 際は CodeTaster の出力するソースリストを使用するか、あるいは以下のソースリストから 日本語コメントの部分を削除してご利用ください。

```
// モジュール名と入出力ポートの定義。
//シリアルポートの rxd と txd および外部クロック入力線を定義している。
module CodeTaster( // CodeTaster top module
    input rxd,
    output txd,
    input clock);
    // RAM の定義
    // 16 bit 幅×1024 ワードの RAM を定義する。rd_ram は read data、ra_ram は read address、
    //
        wd_ram は write data、 wa_ram は write address、w_ram は write enable をそれぞれ示す。
    // ram difinition
    wire [15:0] rd_ram;
    reg [15:0] wd_ram;
    reg [9:0] ra_ram, wa_ram;
    reg w_ram;
    ram16_1k u1(.clock(clock), .data(wd_ram), .rdaddress(ra_ram),
        .wraddress(wa ram), .wren(w ram), .g(rd ram));
    // count_out は上位バイトを出力するか、下位バイトを出力するかの選択信号
```

```
reg count_out;
    wire [7:0] char_to_put = count_out ? rd_ram[15:8] : rd_ram[7:0];
    // 以下はシリアルポートを制御するためのモジュール定義である。
    // シリアル送受信モジュールの詳細に関しては "Verilog HDL Code Book"を参照願う。
    // modules for serial port
    wire [7:0] char_getc;
    reg [7:0] char_putc;
    wire gotten, ack_putc, ready_putc;
    reg ack_getc, req_putc;
    getc u5(.char(char_getc), .gotten(gotten), .ack(ack_getc),
        .rxd(rxd), .rclk16(rclk16), .clock(clock));
    putc u6(.char(char_putc), .req(req_putc), .txd(txd),
        .ack(ack_putc), .ready(ready_putc), .clk9600(clk9600), .clock(clock));
    // 以下は PLL モジュールとクロック信号線の定義
    // clk9600 は、当初 9600 bps を使用した名残で、実際には 921600bps としている
    wire rclk16, clk9600;
    pll921_6k u4(.inclk0(clock), .c0(clk9600), .c1(rclk16));
    // モジュールと接続するための信号線
    wire [15:0] module out;
    reg [15:0] module_in;
// 以上がテンプレートファイル "template_1.ct"の内容
// 以下はモジュールとの接続部分で CodeTaster ソフト本体が出力した部分である
// すべての入出力ポートを選択しない場合、一部の信号線が形成されないため、
// 以下の部分をマニュアルで書き換える必要がある。
// test module definition start
    wire [7:0] _in_0 = module_in[7:0];
    wire [7:0] _in_1 = module_in[15:8];
    wire [8:0] _out_0;
    assign module_out[8:0] = _out_0;
    unsigned_add unsigned_add (.ina(_in_0),.inb(_in_1),.result(_out_0));
// test module definition end
// _____
// 以下がテンプレートファイル "template_2.ct"の内容
    // 以下は制御信号で、ステートマシンとして動作させるための状態 state、
    // 入力バイトの上下 count_in、テストのシーケンス番号 test_seq を定義
    // control signal
    reg [1:0] state;
    req count in;
    reg [10:0] test_seq;
    // 以下 clock の立ち上がりに同期した処理が行われる。
    // state 番号により異なる処理を実施する
    always @(posedge clock) begin
        case(state)
        2'h0: begin
                    // idle
            // state 0 はアイドル状態。
            // ram への書き込みが行われていたら、書き込みをやめて書き込みアドレスを進める
            if(w_ram) begin
                w ram <= 1'b0;
                wa_ram <= wa_ram + 10'h1;
```

# end

```
else if(gotten & ~ack_getc & ready_putc & ~req_putc & ~ack_putc) begin
       // シリアルポートから受信した場合は、まずエコーバックする
       // echo received char
        ack_getc <= 1'b1;
        char_putc <= char_getc;
       req_putc <= 1'b1;
        count_out <= 1'b0;
        count_in <= 1'b0;
       // 受信バイトがコマンドなら、これに応じた処理を実施する。
       // detect command character
       // s を受信したらステートを 1 として ram 内容を一つ送信する
        if(char getc == "s") state <= 2'd1; // send ram
       //rを受信したら読み出し、書き込みアドレスをクリアする
        if(char_getc == "r") begin
                                   // reset
           ra_ram <= 10'h0;
           wa_ram <= 10'h0;
        end
       //wを受信したらステートを2として ram への書き込みを行う
        if(char_getc == "w") state <= 2'h2; // write ram
       //tを受信したらテストシーケンスを初期化し、ステートを3としてテストを実施
                                   // do test
        if(char_getc == "t") begin
           test_seq <= 11'h7fc;
            state <= 2'h3;
        end
   end
   else begin
       // 受信データがない場合はフラグの処理を行う
        if(~gotten) ack_getc <= 1'b0;
        if(ack_putc) req_putc <= 1'b0;
   end
end
2'h1: begin
           // send ram
   // ステートが1なら ram 内容(char_to_put に出ている)を送信する
   // コマンド受信とエコーバックの動作完了を待つ
   if(~gotten) ack_getc <= 1'b0;
   if(ack_putc) req_putc <= 1'b0;
   else if(ready_putc & ~req_putc & ~ack_putc) begin
       // 条件がそろったら1文字送信する
        char_putc <= char_to_put;
        req_putc <= 1'b1;
       // 送信データの上位バイト、下位バイトの切り替え
        count out <= ~count out;
       // 上位バイトを送信したらアドレスを1つ増やしてアイドルに戻る
        if(count_out) begin
           state <= 2'd0;
            ra_ram <= ra_ram + 10'h1;
        end
   end
end
           // write ram
2'h2: begin
   // ステートが2なら ram への書き込み処理を行う。
   if(gotten & ~ack_getc & ready_putc & ~req_putc & ~ack_putc) begin
       // 書き込むべきデータを受信したら上下位バイトの別を数値で返す
```

```
ack_getc <= 1'b1;
                char_putc <= "0" + {7'h0, count_in};
                req_putc <= 1'b1;
                // 受信データを ram 書き込みデータレジスタにシフトインする
                wd_ram <= {wd_ram[7:0], char_getc};
                count_in <= ~count_in;
                if(count_in) begin
                    // 上位バイトのセットが完了したら書き込んでステートを0に戻す
                    w_ram <= 1'b1;
                    state <= 2'h0;
                end
            end
            else begin
                // フラグ類の後処理
                if(~gotten) ack_getc <= 1'b0;
                if(ack_putc) req_putc <= 1'b0;
            end
        end
        2'h3: begin
                    // do test
            // ステートが3ならテストを実行する
            if(test_seq[10] & ~|test_seq[9:0]) begin
                // test_seq が 0x400 なら終了。書き込みを中止してステート 0 に戻る。
                w_ram <= 1'b0;
                state <= 2'h0;
            end
            else begin
                // そうでない場合は、読み書きアドレスをセットし、
                ra_ram <= test_seq[9:0] + 10'h4;
                wa_ram <= test_seq[9:0];
                // モジュール出力を ram への書き込みレジスタにコピーし
                wd_ram <= module_out;
                // ram の出力をモジュール入力レジスタにコピーし
                module_in <= rd_ram;</pre>
                // モジュール出力が有効な期間であれば書き込みを実行し、
                if(~test_seq[10]) w_ram <= 1'b1;
                // テストシーケンスを一つ進める
                test_seq <= test_seq + 11'h1;</pre>
            end
        end
        endcase
    end
endmodule
// シリアルポートからの1文字入力モジュール。Verilog HDL Code Book を参照されたい
module getc(
    output reg [7:0] char,
    output reg gotten,
    input ack,
    input rxd,
    input rclk16,
```

input clock);

reg [3:0] state; reg [4:0] next;

```
reg [6:0] past7;
wire [1:0] sum01 = past7[0] + past7[1];
wire [1:0] sum23 = past7[2] + past7[3];
wire [1:0] sum45 = past7[4] + past7[5];
wire [2:0] sum03 = sum01 + sum23;
wire [2:0] sum46 = sum45 + {1'b0, past7[6]};
wire [3:0] sum06 = sum03 + sum46;
wire mj = \sim |sum06[3:2];
reg last_clk, clk_buf;
always @(posedge clock) begin
     clk_buf <= rclk16;
     last clk <= clk buf;
     if(clk_buf & ~last_clk) begin
          past7 <= {past7[5:0], ~rxd};
          case(state)
          4'd0: begin
                if(~mj) begin // IDLE
                     next <= 5'd24;
                     state \leq 4'd1;
                end
                else if(ack) gotten <= 1'b0;
          end
          4'd1, 4'd2, 4'd3, 4'd4, 4'd5, 4'd6, 4'd7, 4'd8: begin
                if(|next) begin
                     next <= next - 5'd1;
                end
                else begin
                     char <= {mj, char[7:1]};
                     state <= state + 4'd1;
                     next <= 5'd15;
                end
          end
          4'd9: begin
                                // stop bit
                if(|next) next <= next - 5'd1;
                else begin
                     state <= 4'd0;
                     gotten <= 1'b1;
                end
          end
          default: state <= 4'd0;
          endcase
     end
end
```

```
endmodule
```

```
// シリアルポートへの1文字出力モジュール。Verilog HDL Code Book を参照されたい
module putc(
input [7:0] char,
input req,
output txd,
output reg ack,
output ready,
```

```
input clk9600, clock);
    reg [9:0] sr;
    assign txd = sr[0];
    reg [4:0] cnt;
    assign ready = \sim |cnt;
    reg last_clk, clk_buf;
    always @(posedge clock) begin
         last_clk <= clk_buf;</pre>
         clk_buf \le clk9600;
         if(~last_clk & clk_buf) begin
              if(|cnt) begin
                  sr <= {1'b1, sr[9:1]};
                  cnt <= cnt - 5'h1;
              end
              else if(req & ~ack) begin
                  sr <= {1'b1, char, 1'b0};
                  cnt <= 5'd10;
                  ack <= 1'b1;
              end
              else if(~req) ack <= 1'b0;
         end
    end
endmodule
// CodeTaster は以下に供試モジュールをコピーする。(template_2.ct には存在しない部分)
// test module is following
module unsigned_add(
    input [7:0] ina, inb,
    output [8:0] result);
   assign result = ina + inb;
endmodule
```